## Як зручно сплатити готівкою послуги розподілу газу від "Одесагаз"

Існує декілька поширених способів оплати комунальних послуг онлайн з банківською карткою. Але не завжди зручно оплачувати послуги карткою, особливо якщо заробітну плату або інші доходи ви отримуєте готівкою.

Найкращий спосіб оплачувати послуги "Одесагаз" готівкою - у платіжних терміналах EasyPay.

#### Переваги оплати у платіжних терміналах:

- Понад 1700 терміналів EasyPay в Одесі та області.
- Термінали розташовані в найзручніших місцях Одеси: супермаркетах, магазинах біля дому, зупинках громадського транспорту та інших громадських місцях з великою прохідністю.
- Швидкий та інтуїтивно зрозумілий процес оплати.
- Не треба шукати сайти постачальників, реєструватися в особистих кабінетах або завантажувати мобільні додатки на смартфон.
- Оплата здійснюється готівкою, але без черг та поспіху.

#### Знайдіть найближчий до вас термінал EasyPay на карті:

https://terminals.easypay.ua/?map=true

#### Як оплатити послуги розподілу газу від "Одесагаз" у терміналах EasyPay:

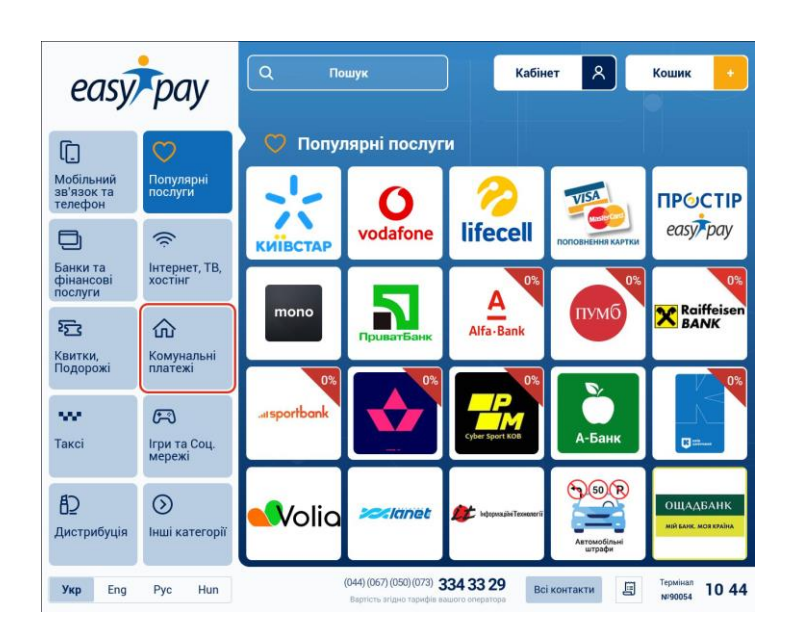

1. Перейдіть в категорію «Комунальні платежі» з головного екрану терміналу:

2. Оберіть послугу "Розподіл газу АТ "Одесагаз":

| easypay                            |                             | Q no                                         | шук                                                     | Кабін                                 | et A                                    | Кошик 🔸                            |  |  |
|------------------------------------|-----------------------------|----------------------------------------------|---------------------------------------------------------|---------------------------------------|-----------------------------------------|------------------------------------|--|--|
| []                                 | $\bigcirc$                  | 俞 Комунальні платежі                         |                                                         |                                       |                                         |                                    |  |  |
| Мобільний<br>зв'язок та<br>телефон | Популярні<br>послуги        |                                              | Salatetennocherra                                       |                                       | Міськводоканал<br>(Суми) оплата за воду | ляка                               |  |  |
|                                    |                             | (Розподигазу)                                |                                                         | MICTO<br>Ant segre                    |                                         | Обухів                             |  |  |
| банки та<br>фінансові<br>послуги   | інтернет, ГВ,<br>хостінг    | МКП                                          |                                                         |                                       |                                         | (C) HARTOTA2                       |  |  |
| <b>Е</b> КВИТКИ.                   | Комунальні                  | (водовідведення)                             | Мрия                                                    | Maniantarana napra<br>III. Animpo     | осьб «НА ДЕСЯТІЙ»                       | За газ та електроенергио           |  |  |
| Подоро́жі                          | платежі                     | Навобіло- коровінцьке                        |                                                         |                                       | OSPE                                    |                                    |  |  |
| таксі                              | 🕞<br>Ігри та Соц.<br>мережі | бигатоталузеве<br>комунальне<br>підприємство | Новобудова                                              | Новий Львів                           |                                         | Миколинська ЕК.<br>Платежі від ФОП |  |  |
| ₿ <u>⊃</u><br>дистрибуція          | ()<br>Інші категорії        | Se ogenna                                    | OOEK                                                    | Одеська обласна ЕК<br>Платежі від ФОП | CARDA                                   | >                                  |  |  |
| Укр Eng                            | Pyc Hun                     | .)                                           | (044) (067) (050) (073) З<br>Вартість згідно таржфія ва | 334 33 29 BC                          | і контакти                              | Термінал<br>№90054 10:54           |  |  |

3. Або знайдіть сервіс у пошуку - вкажіть слово "Одесагаз" і термінал знайде вам потрібний сервіс:

| easy | еазурау 🔍 одесагаз 🗙 Фільтр На головну > |                                                 |       |                |                                                              |             |   |   |   |   |        |     |
|------|------------------------------------------|-------------------------------------------------|-------|----------------|--------------------------------------------------------------|-------------|---|---|---|---|--------|-----|
|      | AT<br>ev<br>Ogecar                       | Ogecaras<br>axigarcans<br>as (posmodin<br>raay) | Одеса | газ<br>ання Гл | Соронализация<br>в разлики<br>натіж по квита<br>аа реквізита | анції<br>ми |   |   |   |   |        |     |
| 1    | 2                                        | 3                                               | 4     | 5              | 6                                                            | 7           | 8 | 9 | 0 |   | Стерти |     |
| й    | ц                                        | у                                               | к     | е              | н                                                            | г           | ш | щ | 3 | x | Ъ      | ï   |
| ф    | i                                        | ы                                               | в     | а              | п                                                            | р           | 0 | л | д | ж | Э      | e   |
| я    | ч                                        | с                                               | м     | и              | т                                                            | Ь           | б | ю | ë | Ľ | •      | ,   |
| 1    | }                                        | E                                               | ng    |                |                                                              |             |   |   | - | @ | 17     | \$# |

- 4. Вкажіть реквізити платежу:
- Номер особового рахунку

| Одесагаз (розподіл газу)                                       |          |     |      |
|----------------------------------------------------------------|----------|-----|------|
| 1 Номер особового рахунку (2) Номер т                          | елефону: |     |      |
| 5000 ×                                                         | 1        | 2   | 3    |
| Введіть номер особового рахунку                                | 4        | 5   | 6    |
| Комфортна оплата                                               | 7        | 8   | 9    |
| Цей платіж буде<br>збережений як шаблон<br>для наступних оплат | ⊗        | 0   | ←    |
| К Назад На головну                                             |          | Дал | ni > |

• Ваш контактний номер телефону

| Сплата за комунальні послуги<br>Одесагаз (розподіл газу)                                                                                        |           |     |      |
|----------------------------------------------------------------------------------------------------|-----------|-----|------|
| 1 Номер особового рахунку 2 Номер 1                                                                                                    | гелефону: |     |      |
| (097) 777 ×                                                                                                    | 1         | 2   | 3    |
| Введіть будь ласка ваш номер телефону.<br>За цим номером нам буде легко вирішити можливі помилки<br>проведення платежу.<br>Поле не обов'язкове. | 4         | 5   | 6    |
|                                                                                                    | 7         | 8   | 9    |
|                                                                                                    | ⊗         | 0   | 4    |
| К Назад На головну                                                                                                    |           | Дал | ni > |

5. Нарахована сума за минулий період та сума до сплати - вказані в лівій частині екрану:

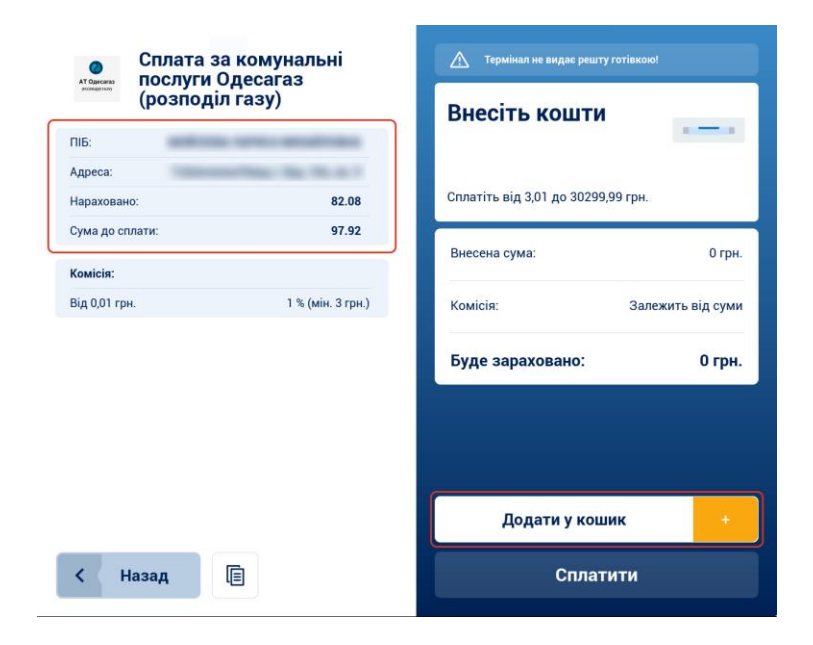

6. Внесіть заплановану суму до сплати за розподіл газу в купюроприймач та підтвердіть оплату кнопкою "Сплатити":

| Сплата за кому         | унальні       | \land Термінал не видає решт | у готівкою!    |
|------------------------|---------------|------------------------------|----------------|
| (розподіл газу)        |               | Внесіть кошти                |                |
| ПБ:                    | -             |                              | 8              |
| Адреса:<br>Нараховано: | 82.08         | Сплатіть від 3,01 до 30299   | ,99 грн.       |
| Сума до сплати:        | 97.92         | Внесена сума:                | 110 гон        |
| Комісія:               |               | birecent cymu.               | rio ipic       |
| Від 0,01 грн. 1 %      | (мін. 3 грн.) | Комісія:                     | 3 грн.         |
|                        |               | Буде зараховано:             | 107 грн.       |
|                        |               | Задати суму                  | Скасувати суму |
| < Назад 📳              |               | Сплат                        | ити            |

Або натисніть "Додати до кошика", якщо плануєте сплатити додатково будь-яку іншу послугу:

| Сплата за комунальні<br>послуги Одесагаз<br>(розподіл газу) |                       | \land Термінал не видає рец | иту готівкою!     |
|-------------------------------------------------------------|-----------------------|-----------------------------|-------------------|
|                                                             |                       | Внесіть кошт                | и                 |
| ПІБ:                                                        | and the second second |                             |                   |
| Адреса:<br>Нараховано:                                      | 82.08                 | Сплатіть від 3,01 до 3029   | 99,99 грн.        |
| Сума до сплати:                                             | 97.92                 | Внесена сума:               | 0 грн.            |
| Комісія:                                                    |                       |                             |                   |
| Від 0,01 грн.                                               | 1 % (мін. 3 грн.)     | Комісія:                    | Залежить від суми |
|                                                             |                       | Буде зараховано:            | 0 грн.            |
|                                                             |                       |                             |                   |
|                                                             |                       |                             |                   |
|                                                             |                       |                             |                   |
|                                                             |                       | Додати у ко                 | шик +             |
| К Назад                                                     |                       | Спла                        | тити              |

7. Якщо вам потрібно задати точну суму платежу, навіть з копійками, скористайтеся кнопкою "Задати суму" після внесення достатньої суми для сплати:

| Сплата за ко   | омунальні<br>сагаз | Залишок:                    | 9.08 rp                  |
|----------------|--------------------|-----------------------------|--------------------------|
| (розподіл га   | зу)                | Внесіть кошти               | ·@.                      |
| дреса:         | No. 10. 10. 11     |                             | G                        |
| араховано:     | 82.08              | Сплатіть від 3,01 до 100,92 | грн.                     |
| ума до сплати: | 97.92              | Внесена сума:               | 110 грн                  |
| ід 0,01 грн.   | 1 % (мін. 3 грн.)  | Комісія:                    | 3 грн                    |
|                |                    | Решта:                      | 9,08 грн                 |
|                |                    | Буде зараховано:            | 97, <mark>9</mark> 2 грн |
|                |                    | Задати суму                 | Скасувати суму           |
|                |                    |                             |                          |
| К Назад 🗐      |                    | Сплат                       | ати                      |

8. Залишок коштів ви можете використати для поповнення мобільного, кинути на вашу банківську картку або для сплати будь-якого іншого сервісу EasyPay.

До речі! Використання решти на поповнення мобільного на суму до 10 грн - без комісії.

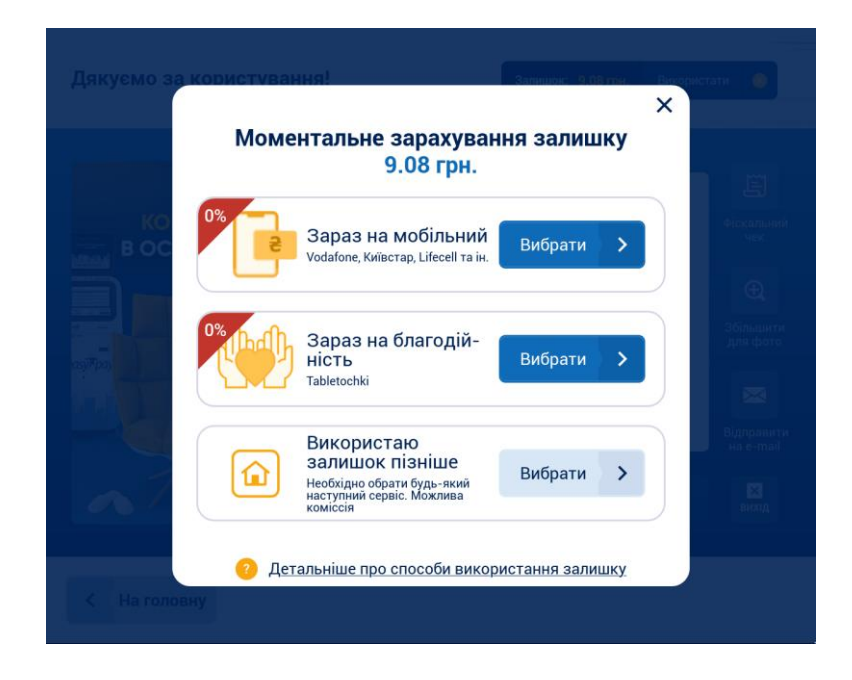

9. Отримайте квитанцію: роздрукуйте, сфотографуйте або вкажіть емейл, на який ми надішлемо квитанцію в електронному вигляді.

| Дякуємо за користування!                                                                                                    | Залишок: 9.08 грн. Використати 🥥 |
|----------------------------------------------------------------------------------------------------|----------------------------------|
| резура Термінали<br>Комфортна оплата<br>В особистому кабінет<br>В користай<br>валони платежія<br>Використай<br>валони платежія<br>Старені з історі<br>валони платежія<br>Старені з історі<br>валони платежія | <text></text>                    |
| Кабінет Я                                                                                                    | Друкувати<br>вихид               |
| К На головну                                                                                                    |                                  |

# Зверніть увагу! Всі наступні платежі зручно сплачувати в Особистому Кабінеті терміналу.

Після оплати будь-яких сервісів в терміналі EasyPay вони автоматично зберігаються як шаблони для майбутніх платежів в Кабінеті:

- В шаблонах вже збережені реквізити не треба пам'ятати та щоразу вводити номер особового рахунку,
- Історія ваших платежів зібрана на одній сторінці не треба щоразу шукати необхідний сервіс в пошуку.

### Для оплати по шаблону в Особистому Кабінеті:

- Натисніть кнопку "Кабінет" на головному екрані терміналу: вкажіть ваш номер телефону та авторизуйтеся за допомогою SMS-пароля.
- Ви побачите перелік ваших минулих оплат (якщо вказували номер телефону).
- Відмітьте галочкою шаблон сервісу "Одесагаз" у переліку шаблонів та натиснуть "До кошика".
- В Кошику вкажіть суму до сплати та натисніть "Сплатити".
- Внесіть необхідну суму, підтвердіть платіж та отримайте квитанцію.

| <b>Ваші шаблони платежів</b>                                                               |                                                               |
|--------------------------------------------------------------------------------------------|---------------------------------------------------------------|
| Відмінити/ Ви сплачуєте<br>сплатити                                                        | Дата останньої Сума останньої<br>оплати (без комісії),<br>грн |
| Сплата за комунальні послугі<br>(розподіл газу)                                            | и Одесагаз<br>Редагувати 01.02.2022 97.92                     |
| Поповнення картки Visa / Ма<br>НПС Простір<br>537541••••••3294.                            | sterCard / 14.01.2022 92.00                                   |
| Сплата за номером телефону<br>vodafone                                                     | Редагувати 14.01.2022 170.00                                  |
| Оплата телекомунікаційних п<br>писацийних п<br>ималовідно до публічного дог<br>triolan.com | юслуг<br>овору 14.01.2022 740.00<br>Редагувати                |
| Видалити шаблон                                                                            | Створити шаблон                                               |
| <b>і</b> [→ Вийти Мій                                                                      | профіль Додати до                                             |

Обирайте найзручніший для вас спосіб оплати та сплачуйте за надані послуги "Одесагаз" з легкістю.